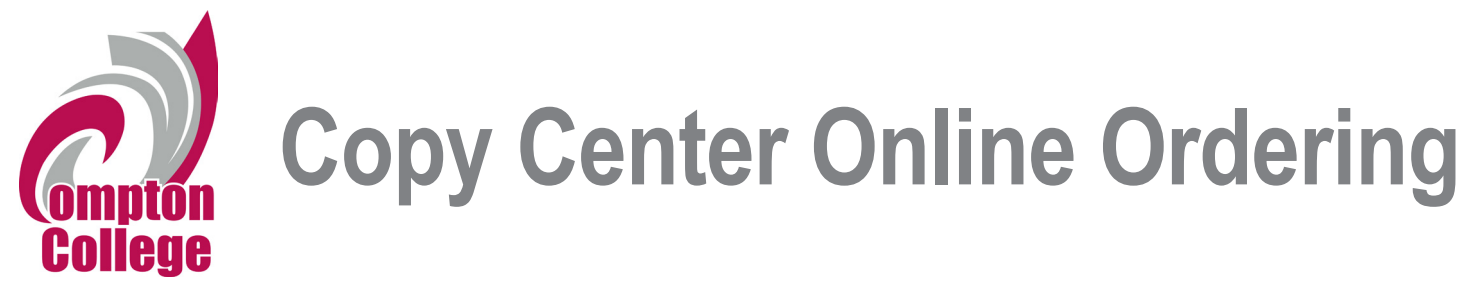

1. Log into *MyCompton.* 

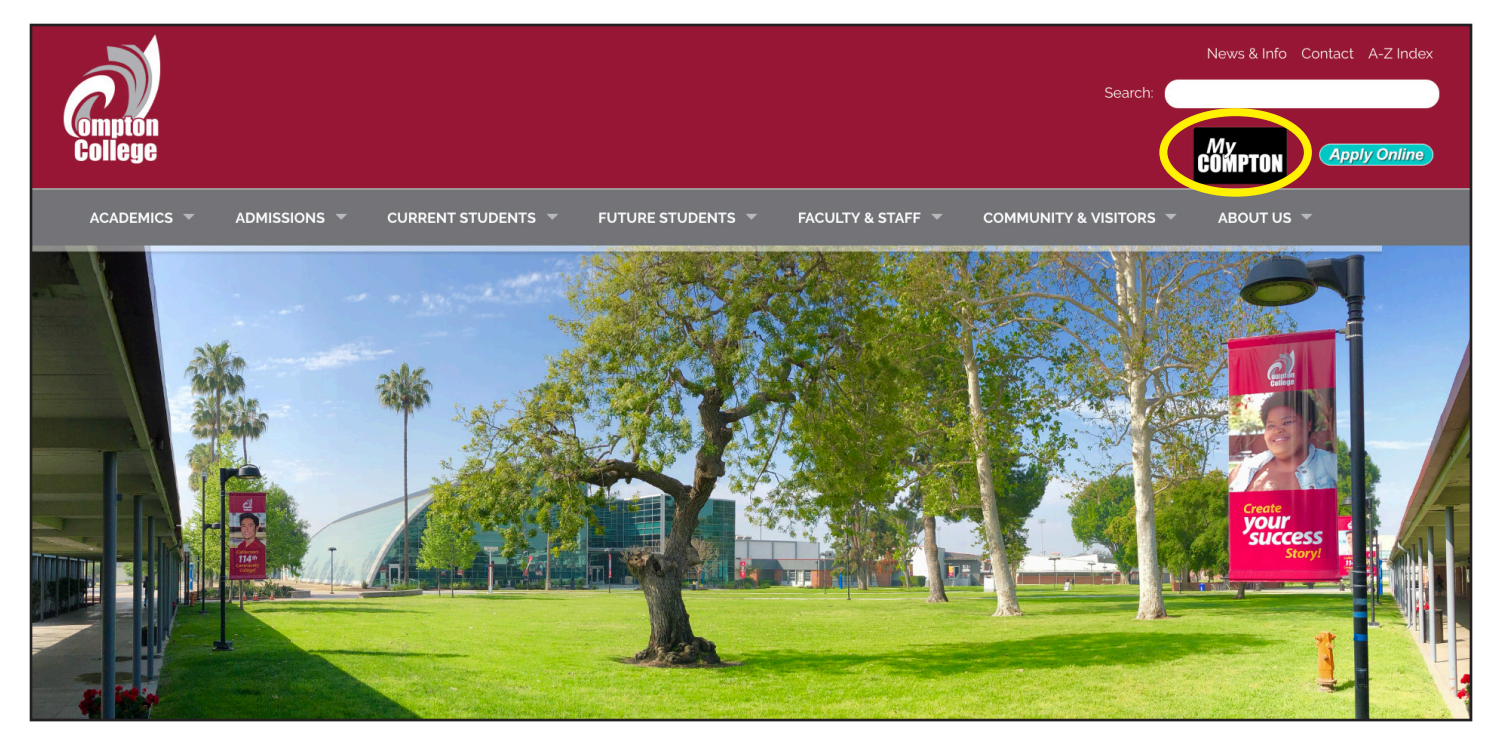

2. Click on the Copy Center button.

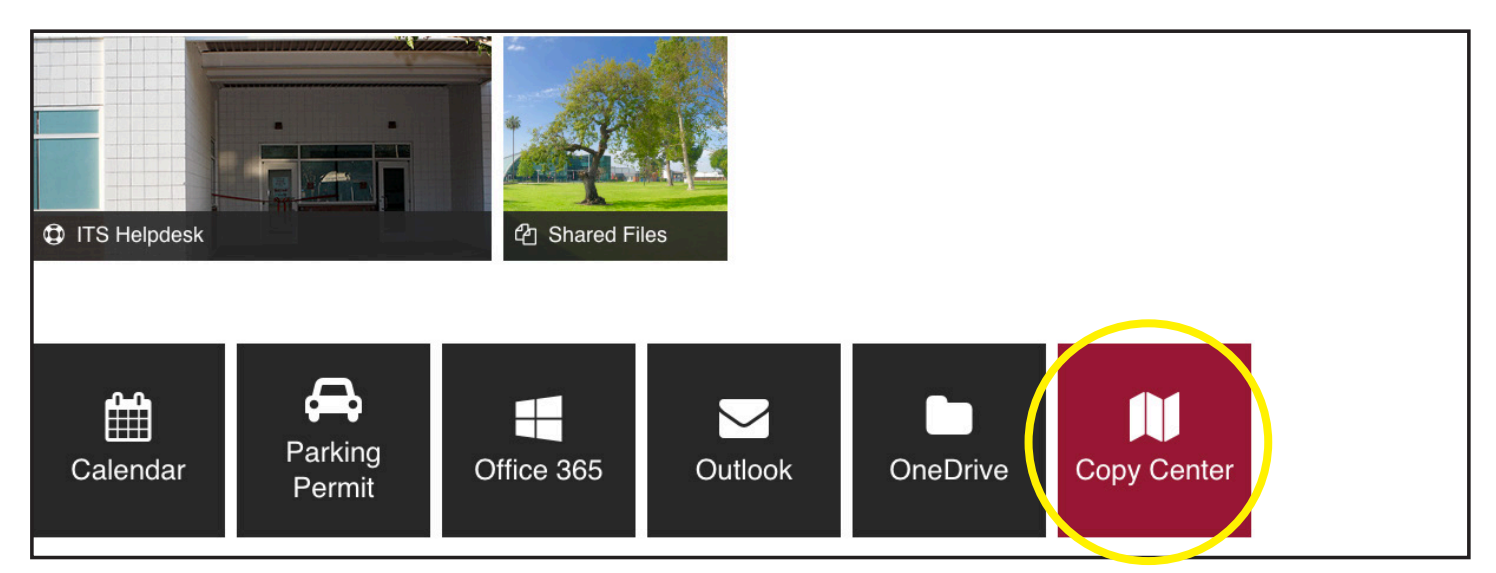

3. Welcome to WebCRD! Here you will be able to submit new Copy Center orders, re-order previous Copy Center jobs, and request reams or cases of paper.

4. **Upload a File**. You can drag a file into the upload area or browse for and open file(s) you want to print.

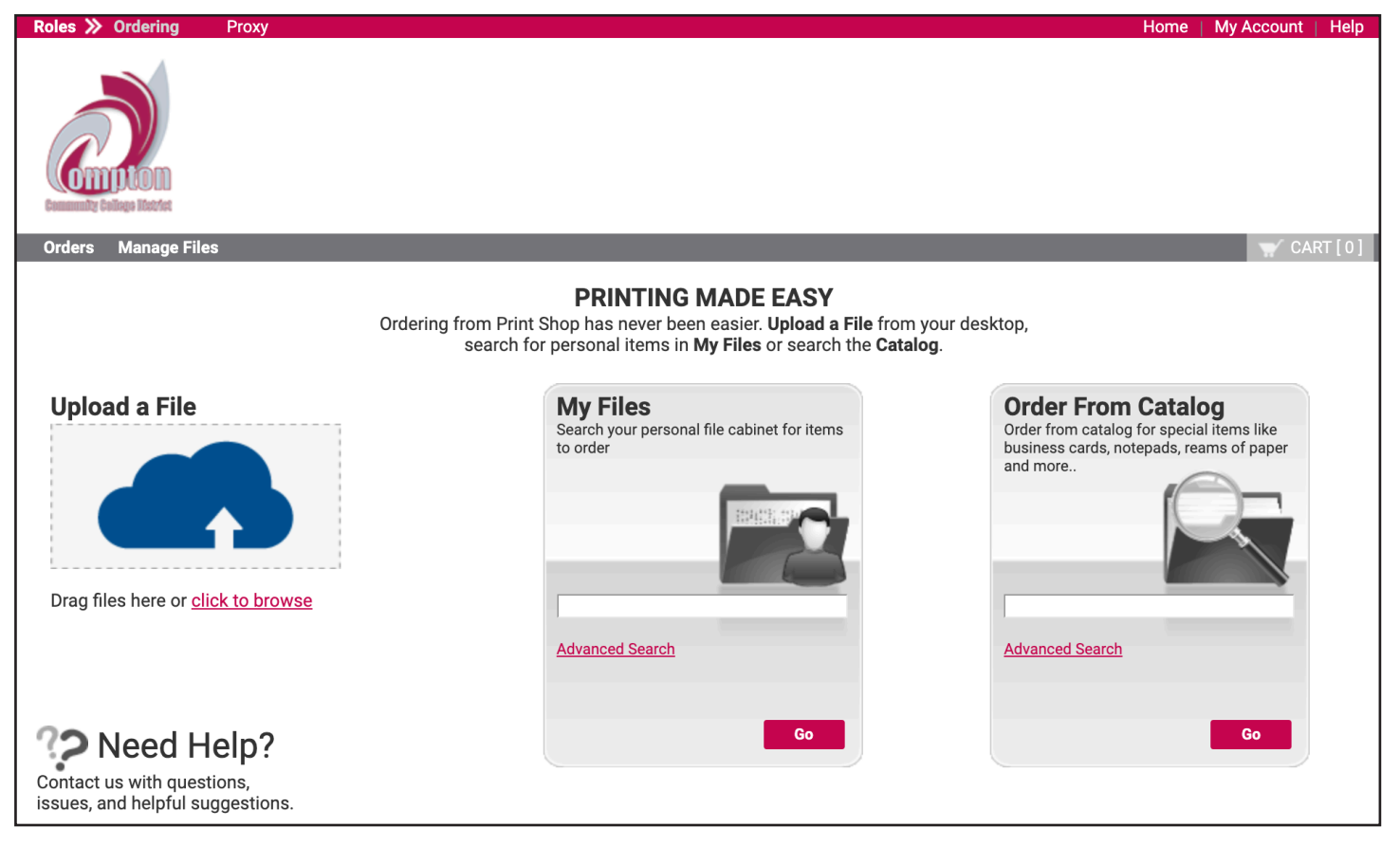

- 5. You may **Provide an optional name for your order**. This is helpful if you want to re-order something later.
- 6. Enter the **Quantity** of copies you would like to order.
- 7. Click on Preview / Change Options to review the print options for your order.

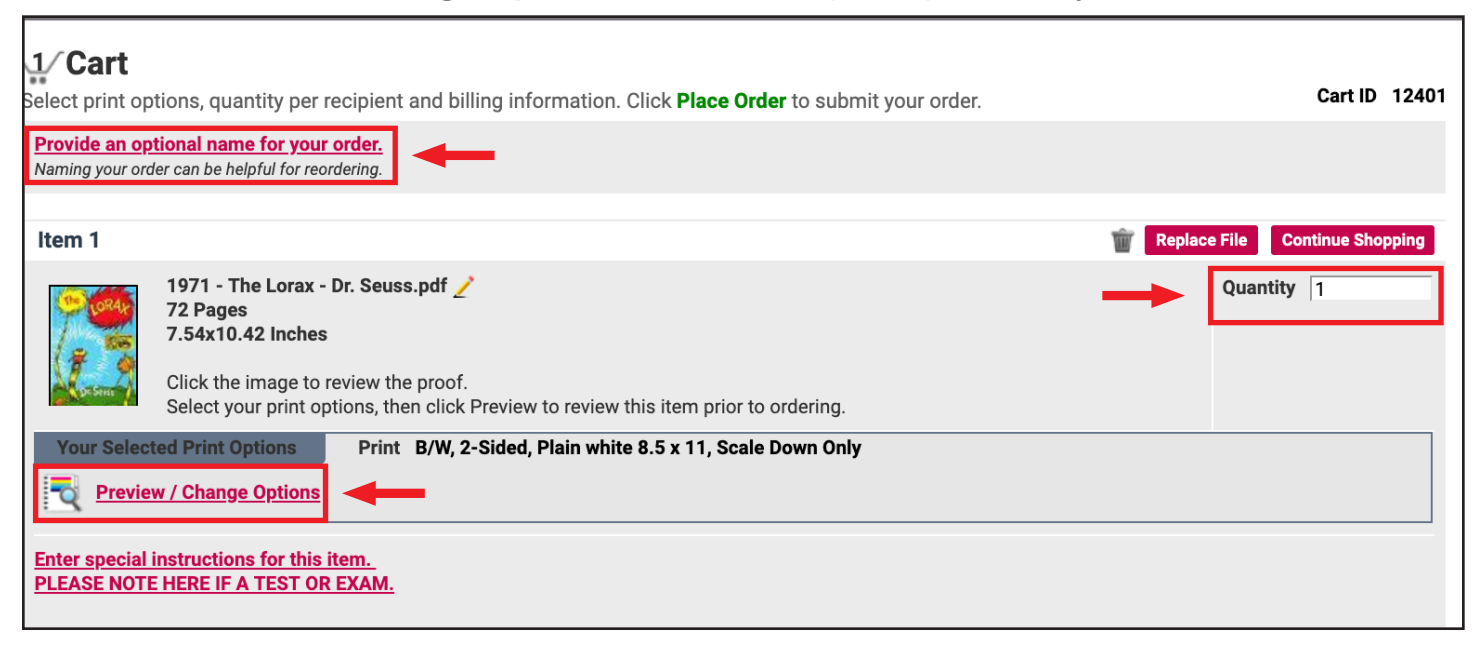

## **Print Options:**

You may choose from one of the <u>1-Click Print Options</u> or <u>Refine Your Print Options</u> to specific particular printing and finishing options.

Print Options include: B/W or Color, Paper (paper size and color), Scaling, Plex (one- or two-sided), Covers, Binding (where and how to staple), Folding & Punching, Other (cutting, padded, or shrink-wrapped), and you may also include Special Instructions\*.

When you are satisfied with the Print Options, click "**Done With Print Options**" at the bottom of the window.

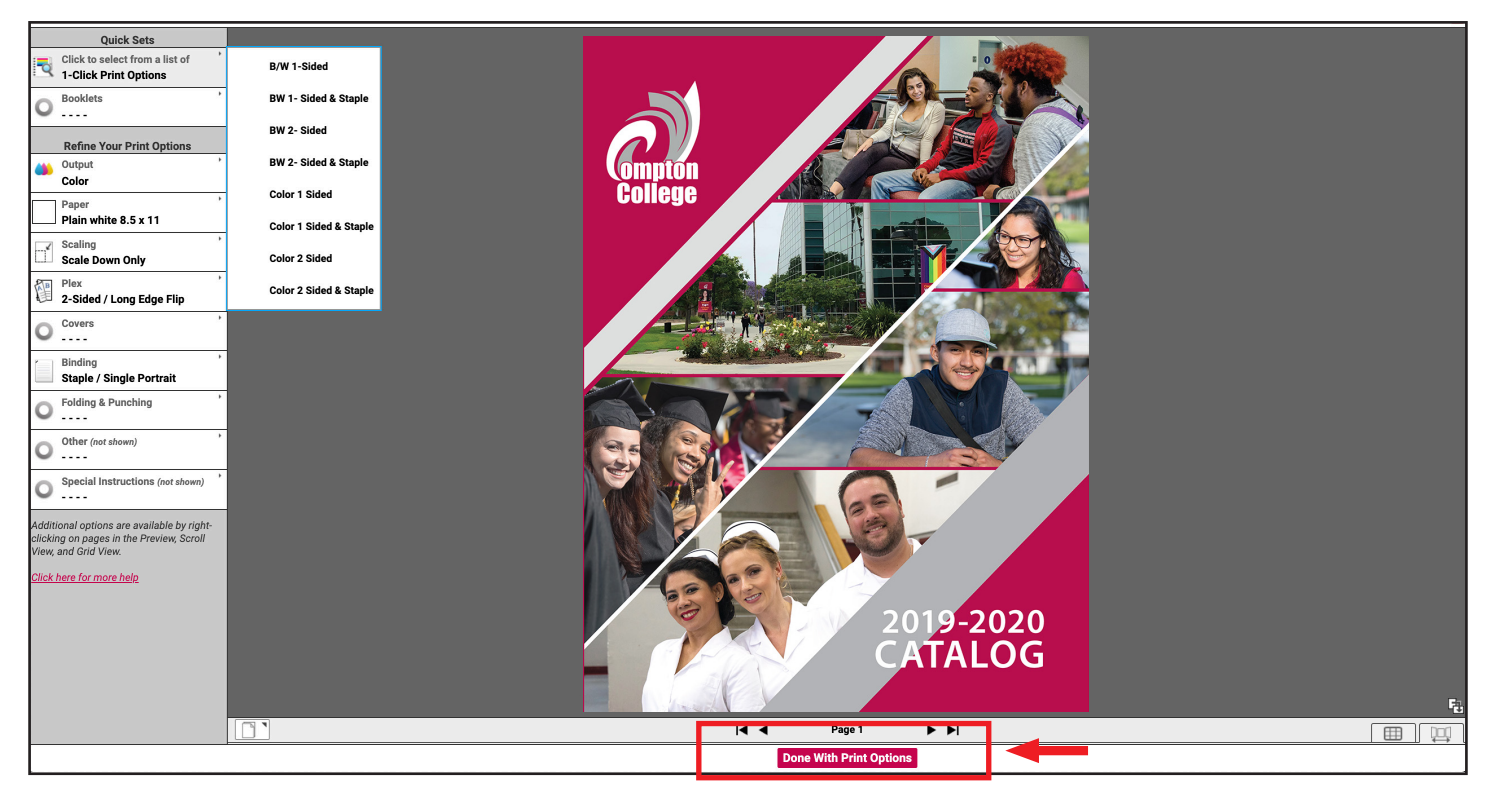

\*Please note in your special instructions if this order is for a test/exam.

To complete your order:

- Select a **<u>Shipping Method</u>**. Enter any shipping instructions.
- Select a **<u>Budget/Number/Dept. Code</u>** for billing purposes.
- Click <u>Place Order</u>.

| Item 1                                                                                                    | Image: The second second sec |
|----------------------------------------------------------------------------------------------------|----------------------------------------------------------------------------------------------------|
| 1971 - The Lorax - Dr. Seuss.pdf<br>72 Pages<br>7.54x10.42 Inches                                                                                                    | Quantity 1                                                                                                    |
| Click the image to review the proof.<br>Select your print options, then click Preview to review this item prior to ordering.                                         |                                                                                                    |
| Your Selected Print Options     Print     Color, 2-Sided, Plain white 8.5 x 11, Scale to Fit       Preview / Change Options     Binding     Staple / Single Portrait |                                                                                                    |
| Enter special instructions for this item.<br>PLEASE NOTE HERE IF A TEST OR EXAM.                                                                                     |                                                                                                    |
| Shipping Information                                                                                                    | Add Address                                                                                                    |
| I would like my order shipped by: Thursday, July 25, 2019 📖 Note: Only dates when the print center is open may be selected.                                          |                                                                                                    |
| Compton College Select a Shipping Method   Copy Center Hold for pickup   California Delivery Estimate   United States Thursday, July 25, 2019                        |                                                                                                    |
| Ordered Items       1     1971 - The Lorax - Dr. Seuss.pdf       Enter shipping instructions for this recipient                                                      | Quantity<br>1                                                                                                    |
| Billing Information                                                                                                    |                                                                                                    |
| Compton College<br>Copy Center<br>College Budget Number/Dept. Code for Payment<br>Budget Number/Dept. Code 1800 - Humanities / Engli                                 | sh 🔹                                                                                                    |
| United States<br>jruelas@compton.edu Enter billing instructions for this order                                                                                       |                                                                                                    |
| Start a New Cart Continue Shopping                                                                                                    | Place Order                                                                                                    |
| © 2001-2019 Rochester Software Associates, Inc. All rights reserved.                                                                                                 |                                                                                                    |

## **Contact Information**

copycenter@compton.edu Located in Room C-29 (310) 900-1600 Ext: 2671 Hours: Monday - Friday 8:00 a.m. - 4:30 p.m. Closed Fridays during Summer Session

There is a 48 hour turn around, Requests are processed in the order they are received. **NO SAME DAY SERVICE** 

\* Please review the options and quantity before placing your order.